# GIỚI THIỆU & CÀI ĐẶT CHROMEBOOK

Chromebook là một máy tính xách tay đơn giản chạy trên hệ điều hành Chrome của Google. Loại máy tính này được thiết kế để sử dụng khi kết nối với internet. Để cài đặt Chromebook, bạn cần kết nối với Internet. Trước khi bắt đầu, bạn sẽ cần biết tên và mật khẩu WiFi hoặc mạng Internet mà bạn muốn kết nối.

### 1. Bật lên Chromebook

Kết nối dây nguồn để sạc thiết bị của bạn và bật thiết bị bằng cách nhấn nút nguồn (power button).

### 2. Cài đặt Chromebook

Lần đầu tiên bạn bật thiết bị của mình, bạn sẽ thấy logo Chrome hiện lên trên màn hình. Khi cửa sổ Welcome (Chào mừng) xuất hiện, nhấp vào nút **Let's go (Đi nào)** màu xanh dương.

Bắt đầu bằng cách chọn ngôn ngữ của bạn. Bạn cũng có thể chọn bố cục bàn phím để khớp với ngôn ngữ mặc định hoặc ngôn ngữ ưa thích của mình. Nếu cần, hãy bật cài đặt trợ năng (accessibility settings) bằng cách chọn nút Accessibility (Trợ năng) màu xanh dương.

#### 3. Nhấp vào tên mạng mà bạn muốn kết nối trên màn hình Connect to Network (Kết nối với Mạng)

Tiếp theo, nhấp vào danh sách thả xuống **Open the Network** (**Mở Mạng**) và chọn tên mạng mà bạn muốn kết nối. Bạn cũng có thể thấy tên của một số mạng khác, như mạng gia đình hoặc mạng doanh nghiệp gần đó trong phạm vi phủ sóng - hãy bỏ qua những tên mạng này. Trên màn hình sẽ xuất hiện một cửa sổ bật lên. Nhập mật khẩu Wi-Fi của bạn và nhấp nút Connect (Kết nối) Sau khi Chromebook của bạn đã kết nối với Internet, nhấp vào nút **Continue (Tiếp tục)** ở cuối cửa sổ.

## 4. Đăng nhập vào Google Account (Tài khoản Google) của bạn

Đăng nhập vào Chromebook bằng tài khoản Google chính của bạn hoặc tạo một tài khoản mới nếu bạn chưa có. Việc tạo tài khoản rất dễ dàng, hãy xem hướng dẫn trên trang tiếp theo. (Lưu ý: Tài khoản này sẽ được đặt làm chủ sở hữu và là tài khoản duy nhất có thể thay đổi một số cài đặt Chrome nhất định).

Tài khoản Google là các cổng truy cập để bạn sử dụng Chromebook ở mức tiềm năng cao nhất của nó. Thỉnh thoảng, bạn có thể sử dụng chế độ khách (guest mode) nếu bạn cho ai đó mượn máy tính xách tay của mình. Chromebook được điều khiển bởi tài khoản, và tất cả các dịch vụ của Google đều được liên kết với các tài khoản cá nhân, điều này giúp việc dùng chung máy tính trở nên dễ dàng hơn vì thông tin trên mỗi tài khoản đều khác nhau.

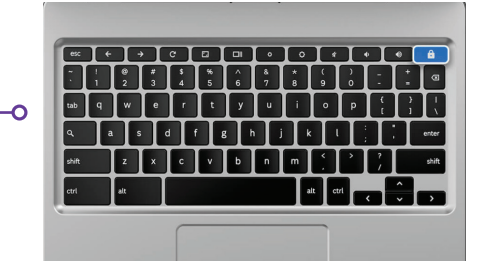

| )                     |
|-----------------------|
| <b>Nút nguồn</b> ở gó |
| trên bên phải         |

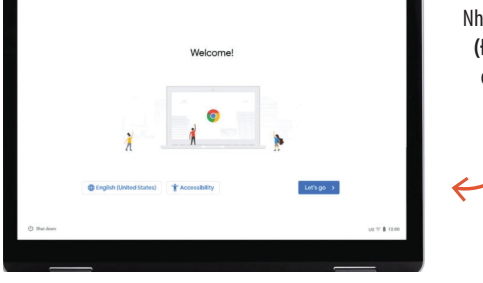

Nhấp vào nút **Let's go** (Đi nào) màu xanh dương để tiếp tuc

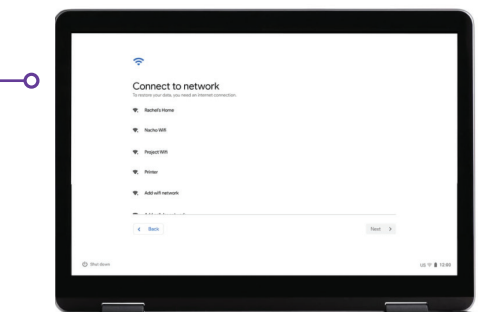

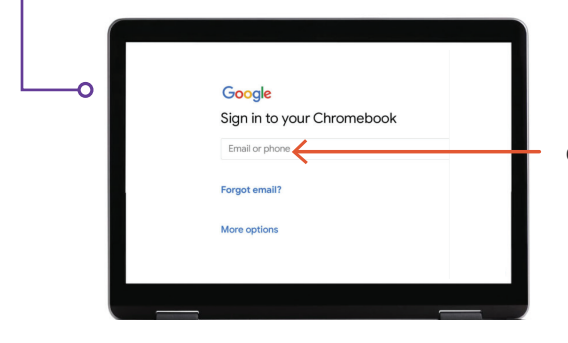

Đăng nhập nếu bạn đã có tài khoản Google hoăc Gmail

### 5. Tạo Tài khoản Google

Đầu tiên, nhấp vào nút **More Options (Các Lựa chọn Khác)** và sau đó cung cấp các thông tin cơ bản sau:

- Nhập tên của bạn.
- Chọn một tên người dùng.
- Chọn một mật khẩu mạnh và khó đoán.
- Nhập một ngày ngẫu nhiên nào đó nếu bạn không muốn tiết lộ ngày sinh của mình.
- Nhập số điện thoại và email phụ của bạn trong trường hợp bạn quên và cần đặt lại mật khẩu. Thông tin này cũng có thể được sử dụng để bảo vệ tài khoản của bạn trong trường hợp có hoạt động bất thường. Bạn không bắt buộc phải nhập thông tin này.
- Đọc kỹ phần Terms of Service và Privacy Policy (Điều khoản Dịch vụ và Chính sách Quyền riêng tư) và đánh dấu vào ô vuông để chấp nhận.

### 6. Chào mừng bạn!

Sau khi tạo tài khoản, bạn sẽ thấy trang chào mừng của Google, giải thích những điều cơ bản về tài khoản của bạn.

Khi đăng nhập, bạn cũng sẽ được cung cấp các điều khoản dịch vụ của Google Play, nơi bạn có thể cài đặt quyền truy cập hoặc tùy chọn cho thiết bị của mình. Nó sẽ hỏi bạn có muốn tắt sao lưu Google Drive hay không. Nhấp vào **More (Thêm)** và **Use Location (Sử dụng Vị trí)** (nơi các ứng dụng và dịch vụ sẽ sử dụng vị trí của Chromebook của bạn). Đây là những khuyến nghị của Google để sử dụng hết công suất. Nhấn vào **Accept (Chấp nhận)** khi bạn làm xong.

Cài đặt dịch vụ của Google, bao gồm các tùy chọn vị trí và sao lưu, nhấp vào nút **Accept (Chấp nhận)** màu xanh dương để tiếp tục.

Quá trình cài đặt hệ thống ban đầu đã hoàn tất, bước cuối cùng nhưng không bắt buộc là khám phá Chromebook của bạn. Làm theo hướng dẫn khám phá, rất nhanh và hữu ích. Nếu không muốn, bạn có thể nhấp vào nút X ở góc trên bên phải.

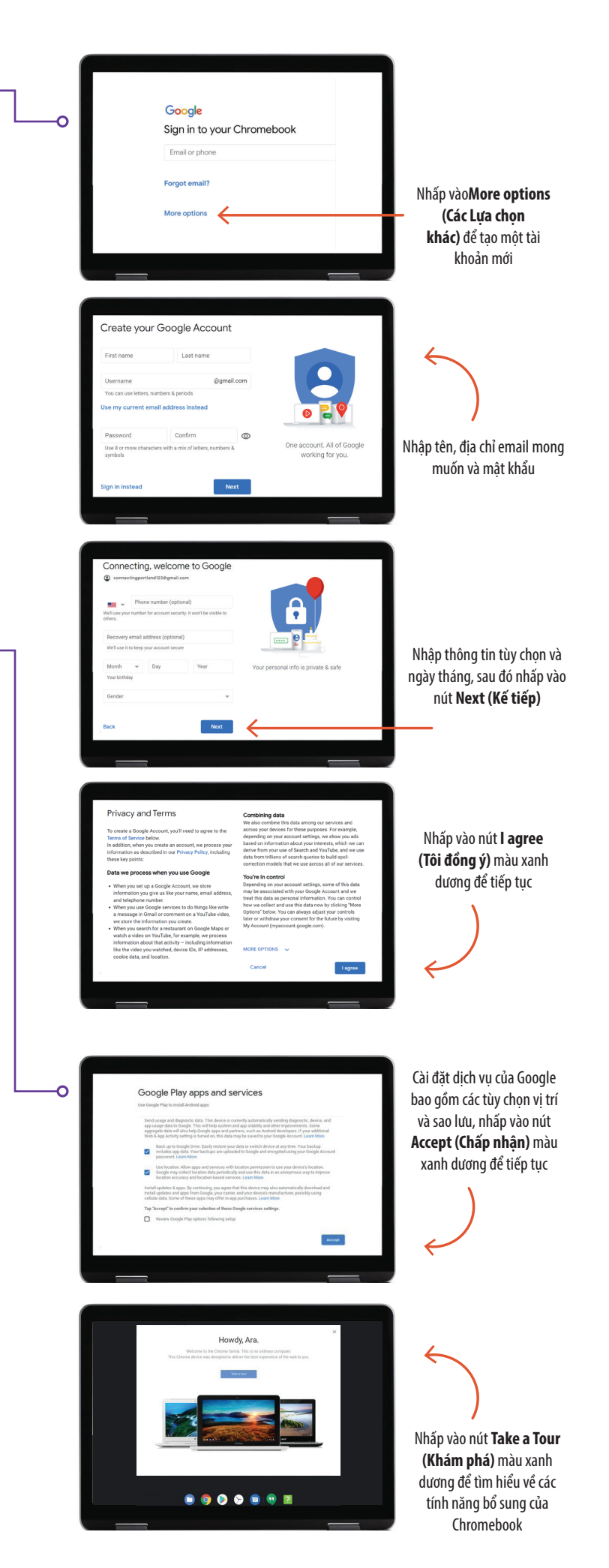

### Thắc mắc?

Để được hỗ trợ thêm, hãy gửi email tới: connectportland@portlandoregon.gov